## YO3DMU PstRotatorAz Software for Antenna Tracking and the FD-RUS-0113 Remote USB Switch:

Visit: http://www.qsl.net/yo3dmu/index\_Page346.htm

| PstRotatorAz - Registered to YO3DMU v10.71 |            |                   |                                                                       |                                  |
|--------------------------------------------|------------|-------------------|-----------------------------------------------------------------------|----------------------------------|
|                                            |            | QRB               | DX Local Time: ?                                                      | Presets                          |
| 300 60                                     | C Tracking | MI<br>QRA Locator | 1A: Sov Mil Order of Malta<br>1S: Spratly Islands<br>3A: Monaco       | Cluj Grecia<br>Pitesti Constanta |
| 270•                                       | 97 97 💿    | GO to QRA         | 3B6: Agalega & St. Brandon<br>3B8: Mauritius<br>3B9: Rodriguez Island | Budapesta Y07AQF                 |
| 240 120                                    | BD ANT     | UTC               | 3C: Equatorial Guinea  Call                                           | LZ1CM lasi                       |
| 210 150<br>- 180 +                         |            | 07:54:29          | GO                                                                    | Sofia Baliza                     |

Select the **Relays Board** option in **Setup** to open the **Relays Control** window. From this window it is possible to control the **FD-RUS-0113 Remote USB Switch**.

| 🎬 Relays 🛛 🔀     |
|------------------|
| Setup Commands   |
| Relays           |
| Relay 1          |
| Relay 2          |
| Relay 3          |
| Relay 4          |
| Relay 5          |
| Relay 6          |
| Relay 7          |
| Relay 8          |
| Fox Delta 😼      |
| www.foxdelta.com |

In the Relays Control window you can find a Setup menu, with the next options:

- Relays Board select the Fox Delta RUS board;
- **Refresh Rate** the time between two relays status requests (set it to 0.5 sec);
- **Rename Relays** customize the relays name;
- Rename Commands customize the commands name;
- **Remote PTT** a footswitch connected between GND and CTS pins of the AUX COM Port can control one or more relays.
- **Commands Setup** set the relay status when a **Command** button is pressed. There are three possibilities: 1 relay go ON, 0 relay go OFF, nothing the relay state is not changed;
- Interlock When interlocked, selecting a relay releases all other relays;
- Automatic Control Setup the settings for the Automatic Control. Using Omni-Rig or one of the loggers from below, the relays can be automatic controlled from radio, when the bands or the frequency are changed. (Win-Test, N1MM, Logger32, CommCat, Ham Radio Deluxe, UR5EQF, MixW, DXLab, Log4OM, PowerSDR, Winlog32, Fldigi, DX4WIN, WSJT-X)
- Automatic Control select to use this feature;

Set the COM port used by the relay board in Communication > Relays COM Port

If the relays board communicates with the program, the relay buttons become red or green, depending if the relay is ON or OFF. A click over a button switch the relay status (if it is OFF, it becomes ON; if it is ON, it becomes OFF).

## Download links:

PstRotatorAz

http://www.qsl.net/yo3dmu/ANT/PstRotatorAz.exe

PstRotator Yahoo Group:

http://groups.yahoo.com/group/pstrotator/